## **TRANSFER ORDERS - DIRECT**

1. Go to Product > Manage Inventory > under Inventory Info Select a Warehouse > Multiple Transfer (

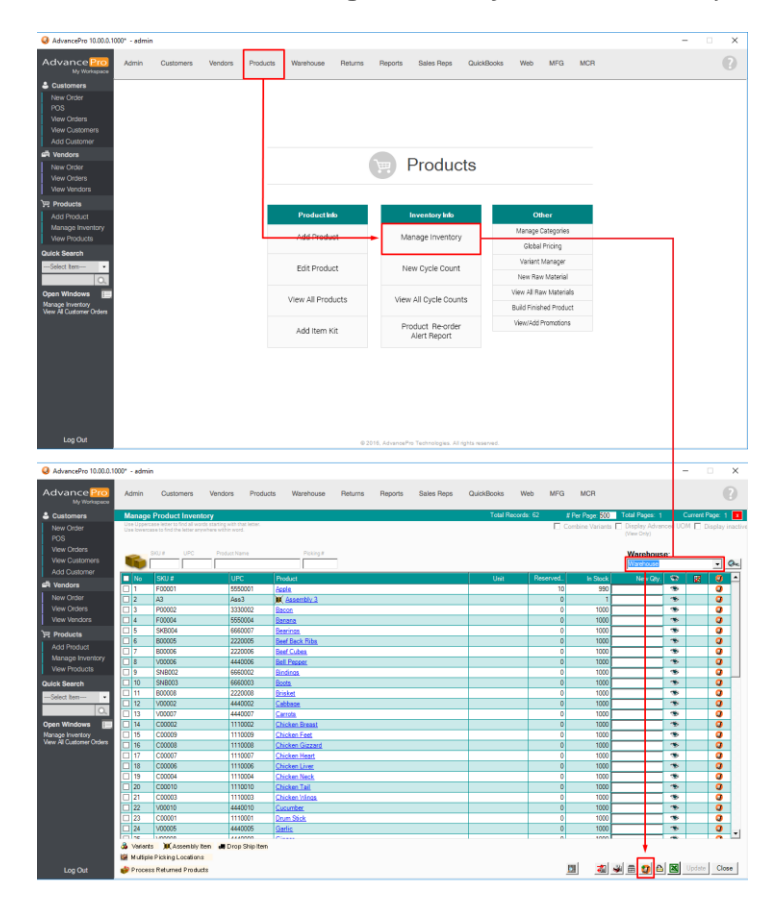

**2.** The Transfer Order process window will show. Select information needed for <u>Warehouse FROM and TO</u>. Then the <u>Transfer Type</u> - **DIRECT**.

## Note: Transfer Order # is SYSTEM GENERATED and cannot be edited.

| •                                                 |                                                                                              |
|---------------------------------------------------|----------------------------------------------------------------------------------------------|
| AdvancePro 10.00.0.100                            | 0° - admin — 🗌 X                                                                             |
| Advance Pro<br>My Workspace                       | Admin Customers Vendors Products Warehouse Returns Reports Sales Reps QuickBooks Web MFG MCR |
| Customers                                         | 1. Transfer Details 2. tem Details                                                           |
| New Order<br>POS<br>View Orders<br>View Customers | Transfer Order                                                                               |
| Add Customer                                      | Select warehouse from Vialehouse                                                             |
| Vendors                                           | Warehouse Address 335 Mabolo streetCity, AR, 51535USA                                        |
| New Order                                         | Select Warehouse To WH 2                                                                     |
| View Orders                                       | Warehouse Address 11 3rd Build Third, AK, 33333USA                                           |
| View Vendors                                      | Transfer Order # 2                                                                           |
| Products                                          | Type C Direct C In-Transit                                                                   |
| Add Product                                       | Inventory Ownership                                                                          |
| View Products                                     |                                                                                              |
| Quick Search                                      | Notes                                                                                        |
| Select Item                                       |                                                                                              |
| Q.                                                | Soloct Marchauss From and To than the Transfer Type DIRECT                                   |
| Open Windows 📃                                    | Select warehouse From and to then the mansfer Type - Direct.                                 |
| Multiple Stock Transfer<br>Manage Inventory       | Then Click PROCEED.                                                                          |
| View All Customer Orders                          |                                                                                              |
|                                                   |                                                                                              |
|                                                   |                                                                                              |
|                                                   |                                                                                              |
|                                                   |                                                                                              |
|                                                   |                                                                                              |
|                                                   |                                                                                              |
|                                                   |                                                                                              |
| Log Out                                           |                                                                                              |

**3.** Fill out Item Details. Choose Single WH or Multiple WH. You select from SKU#, UPC, SN or VSKU # (Variant SKU #) to search for the items. You many also enter product name

| AdvancePro 10.00.0.1                         | 000* - adm  | in                 |             |           |           |         |          |                  |            |        |        |         |                   | - 0       | $\times$ |
|----------------------------------------------|-------------|--------------------|-------------|-----------|-----------|---------|----------|------------------|------------|--------|--------|---------|-------------------|-----------|----------|
| Advance Pro<br>My Workspace                  | Admin       | Customers          | Vendors     | Products  | Warehouse | Returns | Reports  | Sales Reps       | QuickBooks | Web    | MFG    | MCR     |                   |           | 2        |
| Customers                                    | 1. Transfer | Details 2. Item De | tails       |           |           |         |          |                  |            |        |        |         |                   |           |          |
| New Order                                    | Direct      | Transfer           |             |           |           |         |          |                  |            |        |        |         | Ref # 2           | Order # 2 |          |
| View Orders                                  | Waroh       | uco From We        | robouro     |           |           |         |          |                  |            |        |        |         | norw j-           | Order # 1 |          |
| View Customers                               | Wareh       | weete Wt           | 12          | , Choo    | ose Singl | e or N  | lultiple | Wareho           | ouse       |        |        |         |                   |           |          |
| Add Customer                                 | Transf      | Date 7/2           | 0/2016      |           |           | · · ·   |          |                  |            |        |        |         |                   |           |          |
| New Order                                    | C Sind      | eWH @ Multi        | nle WH      |           |           |         |          |                  |            |        |        |         |                   |           |          |
| View Orders                                  |             |                    |             |           |           |         |          |                  |            |        |        |         |                   |           |          |
| View Vendors                                 | SKU #       | ✓Select It         | em 💌 Produc | st 📃      | Qty: 0    |         |          | Add 🥥            | lac.       |        |        |         |                   |           |          |
| Products                                     | No          | SKU #              | Pro         | duct      |           | S       | Ava      | il. Stock Reason |            |        |        | Т       | ransfer Qty       | WH 1      | io 👔     |
| Add Product<br>Manage Inventory              |             |                    |             |           |           |         |          |                  |            |        |        |         |                   |           |          |
| View Products                                |             |                    |             |           |           |         |          |                  |            |        |        |         |                   |           |          |
| Quick Search                                 |             |                    |             |           |           |         |          |                  |            |        |        |         |                   |           |          |
| Select Item                                  |             |                    |             |           |           |         |          |                  |            |        |        |         |                   |           |          |
| Onen Mindeun                                 |             |                    |             |           |           |         |          |                  |            |        |        |         |                   |           |          |
| Multiple Stock Transfer                      |             |                    | Р           | roduct    | Name      |         |          |                  |            |        |        |         |                   |           |          |
| Manage Inventory<br>View All Customer Orders |             |                    |             |           |           |         |          |                  |            |        |        |         |                   |           |          |
|                                              |             | •                  |             |           |           |         |          |                  |            |        |        |         |                   |           |          |
|                                              |             | Manu               | ally loo    | k for tł  | ne item ( | using c | lrop do  | own or e         | ntering    | inforr | natio  | n       |                   |           |          |
|                                              |             | for SK             | U #. UP     | C. SN c   | o VSKU ‡  | ŧ       |          |                  |            |        |        |         |                   |           |          |
|                                              | 1           |                    | ,           | -,        |           |         |          |                  |            |        |        |         |                   |           |          |
|                                              | I sol       | oct how            | to coo      | ch for    | itoms to  | bo ad   | dod 9    |                  |            | r VCV  | ·ι. #Λ | lariant | <pre>ck11#)</pre> |           |          |
|                                              | Jei         | ectnow             | to seal     | CITIO     | items to  | be au   | ueu - s  | SKU #, U         | rc, 3N 0   |        | .0 #(\ | andri   | . 3KU #)          |           |          |
|                                              |             | <u> </u>           |             | Apply Fo  |           |         |          |                  |            |        |        |         |                   | Treater   | chur 1   |
| Log Out                                      |             | C reason:          |             | - Арру Го |           |         |          |                  |            |        |        |         |                   | ransfer   | Close    |

You can also click on the magnifier to search/add multiple items at the same time.

| SKU #   | t 💌Selec           | t Item V Product: Qty:           | 0        |                |             |               | Add 🖗       |              |         |
|---------|--------------------|----------------------------------|----------|----------------|-------------|---------------|-------------|--------------|---------|
| No      | SKU #              | Product                          |          | IS             |             | Avail. S      | tock Reason | Transfer Qty | WH To 👔 |
|         |                    |                                  |          |                |             |               |             |              |         |
|         |                    |                                  |          |                |             |               | l.          |              |         |
| Produc  | t Selector         |                                  |          | -              |             | ×             |             |              |         |
| All Pro | ducts              |                                  | Check th | ne product/s   | that you w  | ish to select |             |              |         |
|         |                    | If Broduct has LIOM or Va        |          | Click to add F | Products to | o your order. |             |              |         |
|         | SKIL#              | Product Name                     | Linit    | SC 4           | Sto         | Tra           |             |              |         |
| 40      | P00001             | Pork Spare Ribs                  |          | 7.00           | 1000        | 0             |             |              |         |
| 41      | V00001             | Potato                           |          | 4.00           | 1000        | 0             |             |              |         |
| 42      | 3p2                | Product 3-2                      | Box      | 20 🕻           | 4           | 0             |             |              |         |
| 43      | 3P                 | Product Three                    | Box      | 20 🕻           | 5           | 0             |             |              |         |
| 44      | B00007             | Shank                            |          | 6.00           | 1000        | 0             |             |              |         |
| 45      | B00002             | Sirloin Steak                    |          | 6.00           | 997         | 0             |             |              |         |
| 46      | SKB001             | Skate Board                      |          | 80 🕻           | 1000        | 0             |             |              |         |
| 47      | SNB001             | Snow Board                       |          | 300 🕻          | 1000        | 0             |             |              |         |
| 48      | B00003             | T-Bone Steak                     |          | 6.00           | 999         | 0             |             |              |         |
| 49      | B00004             | Tenderloin Steak                 |          | 6.00           | 1000        | 0             |             |              |         |
| 1 50    | C00005             | 1 high                           |          | 7.00           | 1000        | 0             |             |              |         |
| 51      | F00006             | Tomato                           |          | 4.00           | 1000        | 0             |             |              |         |
| L 52    | SKB002             | I rucks                          | Den      | 25             | 1000        | 0             |             |              |         |
| Ø 53    | V3A-1-MR           | Variant 3 Auto : Medium, Red     | Box      | 40             |             |               |             |              |         |
| Ø 04    | V3A-2-MW           | Variant 3 Auto : Medium, White   | Dox      | 40             | 9           |               |             |              |         |
| 55      | V3A-3-5R           | Variant 3 Auto : Small, White    | Box      | 40             | 3 0         | 1             |             |              |         |
|         | V3M                | Variant 3 Manual : Large, Black  | Box      | 40             | 10          | 0             |             |              |         |
|         | V3M                | Variant 3 Manual : Medium, Black | Box      | 40             | 10          | 0             |             |              |         |
| 59      | V3M                | Variant 3 Manual : Small, Black  | Box      | 40             | 10          | 0             |             |              |         |
| 0 60    | F00008             | Watermelon                       |          | 4.00           | 1000        | 0             |             |              |         |
| 61      | SKB003             | Wheels                           |          | 20 🕻           | 1000        | 0             |             |              |         |
|         |                    |                                  |          |                | _           | · · ·         |             |              |         |
| 뛷 Vie   | wistock in multipl | e warehouses                     |          |                |             |               |             |              |         |
| 📑 Adv   | anced UOM 🕺 🛠      | Service                          |          |                |             |               |             |              |         |
| 🕉 Has   | Variants 🤣 Iter    |                                  |          | A              | Add         | Close         |             |              |         |
| 💓 Ass   | embly Item 🛛 🖷     | Drop Ship Item                   |          | _              |             |               | 1           |              |         |
|         |                    |                                  |          |                |             |               |             |              |         |

**4.** Select warehouse **(WH To)** for each item to where those will be transferred to. Place the reason for transfer. You may also assign Lot/Serial #.

| AdvancePro 10.00.0.1                         | 000* - admin                |                |                                            |                           |           |         |                  |            |        |         |         |             | -         | - ×                 |
|----------------------------------------------|-----------------------------|----------------|--------------------------------------------|---------------------------|-----------|---------|------------------|------------|--------|---------|---------|-------------|-----------|---------------------|
| Advance Pro<br>My Workspace                  | Admin Custome               | rs Vendors     | Products                                   | Warehouse                 | Returns   | Reports | Sales Reps       | QuickBooks | Web    | MFG     | MCR     |             |           | 8                   |
| Customers                                    | 1. Transfer Details 2. Iter | n Details      |                                            |                           |           |         |                  |            |        |         |         |             |           |                     |
| New Order<br>POS                             | Direct Transfer             |                |                                            |                           |           |         |                  |            |        |         |         | Ref# 2      | Order #   | 2                   |
| View Orders<br>View Customers                | Warehouse From              | Warehouse      |                                            |                           |           |         |                  |            |        |         |         |             |           |                     |
| Add Customer                                 | Warehouse To                | WH 2           |                                            |                           |           |         |                  |            |        |         |         |             |           |                     |
| 🛱 Vendors                                    | Transf. Date                | 7/20/2016      |                                            |                           |           |         |                  | You can    | i ente | r diffe | erent r | eason fo    | r each    | item                |
| New Order                                    | ◯ Single WH ● M             | fultiple WH    |                                            |                           |           |         |                  |            |        |         |         |             |           |                     |
| View Vendors                                 | SKU # 👻Sele                 | ct Item Produc | st 🗌                                       | Qty: 0                    |           |         | Add              | Auc 🗸      |        |         |         |             |           |                     |
| Products                                     | No SKU #                    | Pro            | duct                                       |                           | IS        | Ava     | il. Stock Reason |            |        |         | Т       | ransfer Qty | W         | H To M              |
| Add Product                                  | 1 V3A-1-MR                  | <u> </u>       | Variant 3 Auto : Me                        | edium <u>, Red</u>        | ß         |         | 10               |            |        |         |         | 1           | V         | VH 2 🕅              |
| View Products                                | 2 V3A-2-MW<br>3 V3A-3-SR    | 🍑 🔒            | Variant 3 Auto : Me<br>Variant 3 Auto : Sr | adium, White<br>nall, Red | IS IS     |         | 9                |            |        |         | _       | 1           | v         | VH2 101<br>VH2 1111 |
| Quick Search                                 | 4 V3A-4-SW                  | ä              | Variant 3 Auto : Sn                        | nall, White               | IS        |         | 9                |            |        |         |         | 1           | V         | VH 2 🔟              |
| Select Item                                  |                             |                |                                            |                           | 1         |         |                  |            |        |         |         |             | <u>†</u>  |                     |
|                                              | Click to a                  | ssign Loi      | /Serial #                                  | f ——                      |           |         |                  |            |        |         |         |             |           |                     |
| Multiple Stock Transfer                      |                             |                |                                            |                           |           |         |                  |            | Se     | elect v | vhat wa | rehouse w   | vill item | s will              |
| Manage Inventory<br>View All Customer Orders |                             |                |                                            |                           |           |         |                  |            | be     | e sent  | to      |             |           |                     |
|                                              |                             |                |                                            |                           |           |         |                  |            |        |         |         |             |           |                     |
|                                              |                             |                |                                            |                           |           |         |                  |            |        |         |         |             |           |                     |
|                                              |                             |                |                                            |                           |           |         |                  |            |        |         |         |             |           |                     |
|                                              |                             |                |                                            |                           |           |         |                  |            |        |         |         |             |           |                     |
|                                              | You can a                   | lso enter      | same re                                    | eason fo                  | or all if | tems    |                  |            |        |         |         |             |           |                     |
|                                              |                             |                |                                            |                           |           |         |                  |            |        |         |         |             |           |                     |
| Log Out                                      | A S Reason:                 | Test           | Apply For Al                               |                           |           |         |                  |            |        |         |         |             | Transfer  | Close               |

Select available Serial # by clicking on

|     | SKU | U# V3A-1- | MR       |    |                |         | Qt       | y Assigned | 1         |
|-----|-----|-----------|----------|----|----------------|---------|----------|------------|-----------|
| Lot | #   |           | Serial # | Ма | inufact. Seria | al #    |          | Que        |           |
|     | No  | Lot #     | Serial # |    | M. Serial #    | V. PO # | Status   | Weight     | Expr. Dat |
| 4   | 1   | 071816    | V3A-1    |    |                | 3       | In Stock | 1          | 8/19/2016 |
|     | 2   | 071816    | V3A-2    |    |                | 3       | In Stock | 1          | 8/19/2016 |
|     | 3   | 071816    | V3A-3    |    |                | 3       | In Stock | 1          | 8/19/2016 |
|     | 4   | 071816    | V3A-4    |    |                | 3       | In Stock | 1          | 8/19/2016 |
|     | 5   | 071816    | V3A-5    |    |                | 3       | In Stock | 1          | 8/19/2016 |
|     | 6   | 071816    | V3A-6    |    |                | 3       | In Stock | 1          | 8/19/2016 |
|     | 7   | 071816    | V3A-7    |    |                | 3       | In Stock | 1          | 8/19/2016 |
|     | 8   | 071816    | V3A-8    |    |                | 3       | In Stock | 1          | 8/19/2016 |
|     | 9   | 071816    | V3A-9    |    |                | 3       | In Stock | 1          | 8/19/2016 |
|     | 10  | 071816    | V3A-10   |    |                | 3       | In Stock | 1          | 8/19/2016 |
|     |     |           |          |    |                |         |          |            |           |

Once Lot/Serial has been assigned, you will see a check on the LS sign -

| No | SKU #    | Product                          | IS | Avail. Stock | Reason   | Transfer Qty | WH To | đ |
|----|----------|----------------------------------|----|--------------|----------|--------------|-------|---|
| 1  | V3A-1-MR | 🚳 Variant 3 Auto : Medium, Red   | K  | 10           | Reason 1 | 1            | WH 2  | Ũ |
| 2  | V3A-2-MW | 🚳 Variant 3 Auto : Medium, White | K  | 9            | Reason 2 | 1            | WH 2  | Û |
| 3  | V3A-3-SR | 🚳 Variant 3 Auto : Small, Red    | K  | 9            | Reason 3 | 1            | WH 2  | Ũ |
| 4  | V3A-4-SW | Variant 3 Auto : Small, White    | K  | 9            | Reason 4 | 1            | WH 2  | Û |

**5.** After providing all information has been finalized, click on TRANSFER.

| AdvancePro 10.00.0.1                                                                                                    | 000* - admii                                                                                           | ı                                                                                                    |                                                                                                    |                                                               |                                                        |         |         |                                         |            |     |     |     |                                                          | _         |                                                             |
|----------------------------------------------------------------------------------------------------|----------------------------------------------------------------------------------------------------|----------------------------------------------------------------------------------------------------|----------------------------------------------------------------------------------------------------|---------------------------------------------------------------|--------------------------------------------------------|---------|---------|-----------------------------------------|------------|-----|-----|-----|----------------------------------------------------------|-----------|-------------------------------------------------------------|
| Advance Pro<br>My Workspace                                                                                                    | Admin                                                                                                  | Customers                                                                                                    | Vendors                                                                                                    | Products                                                      | Warehouse                                              | Returns | Reports | Sales Reps                              | QuickBooks | Web | MFG | MCR |                                                          |           | 0                                                           |
| My Workspace<br>Customers<br>New Order<br>POS<br>View Cratss<br>View Cratss<br>View Cratss<br>View Orders<br>View Orders<br>View Orders<br>View Vorders<br>View Vord | 1. Transfer D<br>Direct 1<br>Wareho<br>Wareho<br>Transf.<br>C Single<br>SKU #<br>N<br>1<br>2<br>3<br>4 | setatili 2. Item Deta     setatili 2. Item Deta     setatili 2. Item Deta     tuse From Ware     use From Ware     voltation     voltation     voltati | ifs i<br>shouse<br>2<br>2016<br>e \/H<br>Product  <br>Product<br>@ \/2<br>@ \/2<br>@ \/2<br>@ \/2<br>@ \/2<br>@ \/2 | ct<br>innt 3 Auto : N<br>riant 3 Auto : S<br>riant 3 Auto : S | Aedum, Red<br>Aedum, Red<br>Instit, Red<br>mail, White |         | Ava     | Add Add Add Add Add Add Add Add Add Add | <u>.</u>   |     |     |     | Ref #<br>Transfer Gty<br>1<br>1<br>1<br>1<br>1<br>1<br>1 | 2 Order   | # 2<br>WH To th<br>WH 2 th<br>WH 2 th<br>WH 2 th<br>WH 2 th |
|                                                                                                    |                                                                                                    |                                                                                                    |                                                                                                    |                                                               |                                                        |         |         |                                         |            |     |     |     |                                                          |           |                                                             |
| Log Out                                                                                                    |                                                                                                    | Neason:                                                                                                    |                                                                                                    | мрру Роги                                                     |                                                        |         |         |                                         |            |     | _   |     |                                                          | l ranster | Close                                                       |

You will then receive a message for successful transfer.

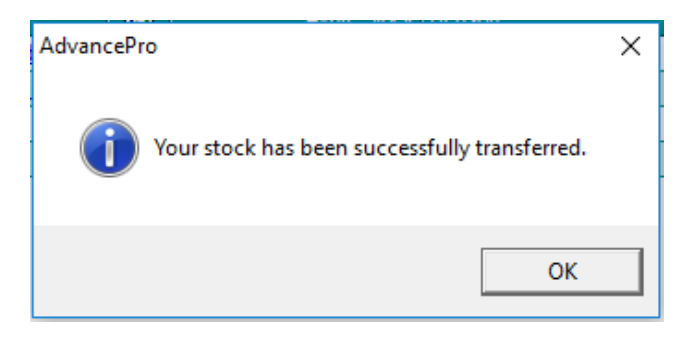

6. You can check the transfer by going to MANAGE PRODUCT INVENTORY window. Click on the EYE . You can check Detailed or Chronological tabs.

|      | - 0           | Manual Adjustment | Oetailed       | C Chronological |      |              |       |
|------|---------------|-------------------|----------------|-----------------|------|--------------|-------|
| ljus | tment history |                   |                |                 |      |              |       |
| 0    | Date          | Reason            |                |                 | Qty. | Admin        | Ref # |
|      | 7/19/2016     | Received VPO Qty  | /              |                 | 10   | Winter Abyss | 3     |
|      |               | Total Received Q  | ty:            |                 | 10   |              |       |
| _    | 7/20/2016     | Reason 1 (Transfe | r to WH 2)     |                 | 1    | Winter Abyss |       |
|      |               | Total Transfer T  | o Another Ware | iouse:          | 1    |              |       |
|      |               |                   |                |                 |      |              |       |
|      |               |                   |                |                 |      |              |       |
|      |               |                   |                |                 |      |              |       |
|      |               |                   |                |                 |      |              |       |
|      |               |                   |                |                 |      |              |       |
|      |               |                   |                |                 |      |              |       |
|      |               |                   |                |                 |      |              |       |
|      |               |                   |                |                 |      |              |       |
|      |               |                   |                |                 |      |              |       |
|      |               |                   |                |                 |      |              |       |
|      |               |                   |                |                 |      |              |       |
|      |               |                   |                |                 |      |              |       |

| Adjustment History |                                               | _        |      | ×    |
|--------------------|-----------------------------------------------|----------|------|------|
| - Product info     |                                               |          |      |      |
| SKU# V3A-1-MR      | Picking #                                     |          |      |      |
| Product Name Vari  | iant 3 Auto : Medium, Red                     |          |      |      |
| Stock History      | Manual Adjustment O Detailed  C Chronological |          |      |      |
|                    |                                               |          |      |      |
| Adjustment history | · · · · · · · · · · · · · · · · · · ·         |          |      |      |
| No Date            | Reason Qty. Admin                             |          | Ref# |      |
| 1 7/19/2016        | Received VPO Qty 10 Winter Abyss              |          | 3    | _    |
| 2 7/20/2016        | Reason 1 (Transfer to WH 2) 1 Winter Abyss    |          | _    |      |
| 3                  | Total Received Qty: 10                        |          |      |      |
| 4                  | Total Hansler to Anouler Wateriouse.          |          |      |      |
|                    |                                               |          |      |      |
| ,                  | 🗎 Prin                                        | t/Export | Clos | se / |

7. You can view all transfers by clicking on the button we below on MANAGE PRODUCT INVENTORY screen.

You can also view Multiple Transfer History by going to **Warehouse > under Other select VIEW MULTIPLE TRANSFER HISTORY.** 

| AdvancePro 10.00.0.1                         | 000* - admi | n                            |                               |                         |                 |         |            |            |            |       |               |                   | _      |          |          | ×       |
|----------------------------------------------|-------------|------------------------------|-------------------------------|-------------------------|-----------------|---------|------------|------------|------------|-------|---------------|-------------------|--------|----------|----------|---------|
| Advance Pro<br>My Workspace                  | Admin       | Customers                    | Vendors Produc                | ts Warehouse            | Returns         | Reports | Sales Reps | QuickBooks | Web        | MFG   | MCR           |                   |        |          | 6        | 3       |
| Customers                                    | Manage      | Product Invento              | ory                           |                         |                 |         |            | Total R    | ecords: 62 | # P   | er Page: 500  | Total Pages: 1    | С      | urrent P | age: 1   | X       |
| New Order                                    | Use Upper   | case letter to find all word | is starting with that letter. |                         |                 |         |            |            |            | Con   | bine Variants | 🗌 Display Advance | ed UON | M 🗖 Di   | splay in | nactive |
| POS                                          |             |                              | where within word.            |                         |                 |         |            |            |            |       |               | (View Only)       |        |          |          |         |
| View Orders                                  |             |                              |                               |                         |                 |         |            |            |            |       |               |                   |        |          |          |         |
| View Customers                               |             | SKU# UPC                     | Product Name                  | Picking #               | _               |         |            |            |            |       |               | Warehouse:        |        |          |          | 0       |
| Add Customer                                 |             |                              |                               | 1                       |                 |         |            |            |            |       |               | vvarenouse        |        |          |          | 2000    |
| Jundore                                      | No          | SKU #                        | UPC                           | Product                 |                 |         |            | Unit       | Rese       | erved | In Stock      | New Qty.          | •      | <b>K</b> | 0        |         |
|                                              | 39          | P00006                       | 3330006                       | Pork Cubes              |                 |         |            |            |            | 0     | 1000          |                   | ۲      |          | Q        |         |
| New Order                                    | 40          | P00001                       | 3330001                       | Pork Spare Ribs         |                 |         |            |            |            | 0     | 1000          |                   | ۰      |          | Q        |         |
| View Orders                                  | 41          | V00001                       | 4440001                       | Potato                  |                 |         |            | _          |            | 0     | 1000          |                   | •      | _        | 0        |         |
| View Vendors                                 | 42          | 3p2                          | 3p2                           | Product 3-2             |                 |         |            |            |            | 0     | 4             |                   | •      | <b>K</b> | 0        |         |
| Products                                     | 43          | 3P                           | 3P                            | Product Three           |                 |         |            |            |            | 0     | 5             |                   | •      | 1        | 0        |         |
| Add Product                                  | 44          | B00007                       | 2220007                       | Shank                   |                 |         |            |            |            | 0     | 1000          |                   | •      |          | 0        |         |
| Manage Inventory                             | 45          | B00002                       | 2220002                       | Sirloin Steak           |                 |         |            | _          |            | 0     | 997           |                   | •      |          | 0        |         |
| View Products                                | 46          | SKB001                       | 6660004                       | Skate Board             |                 |         |            |            |            | 0     | 1000          |                   | •      |          | 0        |         |
| The WT TOGUOLO                               | 47          | SNB001                       | 6660001                       | Snow Board              |                 |         |            | _          |            | 0     | 1000          |                   | •      |          | <b>U</b> |         |
| Quick Search                                 | 48          | B00003                       | 2220003                       | T-Bone Steak            |                 |         |            |            |            | 0     | 999           |                   | •      |          | 0        |         |
| Select Item                                  | 49          | B00004                       | 2220004                       | Tenderloin Steak        |                 |         |            |            |            | 0     | 1000          |                   | •      |          | 0        |         |
|                                              | 50          | C00005                       | 1110005                       | Thigh                   |                 |         |            |            |            | 0     | 1000          |                   | •      |          | Q        |         |
|                                              | 1 51        | F00006                       | 5550006                       | Tomato                  |                 |         |            |            |            | 0     | 1000          |                   | •      |          | J        |         |
| Open Windows 📃                               | 52          | SKB002                       | 6660005                       | Trucks                  |                 |         |            |            |            | 0     | 1000          |                   | •      |          | J        |         |
| Manage Inventory<br>View All Customer Orders | 53          | V3                           | Var3                          | Variant 3               |                 |         |            | _          |            | 0     | 0             |                   | •      | -        | _        |         |
|                                              | 54          | V3A-1-MR                     |                               | Mariant 3 Auto : N      | Aedium, Red     |         |            |            |            | 0     | 9             |                   | •      | M        | 0        |         |
|                                              | 1 55        | V3A-2-MW                     |                               | Mariant 3 Auto : N      | Aedium, White   |         |            |            |            | 0     | 8             |                   | •      | ¥.       | 0        |         |
|                                              | 56          | V3A-3-SR                     |                               | Mariant 3 Auto : 5      | Small, Red      |         |            |            |            | 0     | 8             |                   | •      | M        | Q        |         |
|                                              | 57          | V3A-4-SW                     |                               | Mariant 3 Auto : 5      | Small, White    |         |            |            |            | 0     | 8             |                   | •      | ø        | J        |         |
|                                              | 58          | V3M                          | V3M-BL                        | Mariant 3 Manual        | : Large, Black  |         |            |            |            | 0     | 10            |                   | •      | ø        | <b>U</b> |         |
|                                              | 59          | V3M                          | V3M-BM                        | Manual Variant 3 Manual | : Medium, Black | K       |            |            |            | 0     | 10            |                   | •      | 1        | <b>U</b> |         |
|                                              | 60          | V3M                          | V3M-BS                        | Manual                  | : Small, Black  |         |            |            |            | 0     | 10            |                   | •      |          | 0        |         |
|                                              | 61          | F00008                       | 5550008                       | Watermelon              |                 |         |            |            |            | 0     | 1000          |                   | 1      |          | 0        |         |
|                                              | 62          | SKB003                       | 6660006                       | Wheels                  |                 |         |            |            |            |       | 1000          |                   | 1      |          | <b>U</b> | -       |
|                                              | A Variant   | s MAssembly its              | em 📕 Dron Shin Item           |                         |                 |         |            |            |            |       |               |                   |        |          |          | _       |
|                                              | Multipl     | e Ricking Locations          | and a stop only item          |                         |                 |         |            |            |            |       |               |                   |        |          |          |         |
|                                              | - n or tipe | Dia in in in                 |                               |                         |                 |         |            |            |            | P.S.  | 1 <b>.</b>    |                   | wi I   | Indata   | Close    |         |
| Log Out                                      | Proces      | ss meturned Product          | 18                            |                         |                 |         |            |            |            | 12    |               | <u>n n n n</u>    |        | opuoro   |          | 1       |

| AdvancePro 10.00.0.1        | 000* - adm        | nin            |           |                   |                |           |           |            |              |          |                |                                       | -          |          | ×   |
|-----------------------------|-------------------|----------------|-----------|-------------------|----------------|-----------|-----------|------------|--------------|----------|----------------|---------------------------------------|------------|----------|-----|
| Advance Pro<br>My Workspace | Admin             | Custome        | rs Ver    | ndors Product     | s Warehouse    | e Returns | Reports   | Sales Reps | QuickBooks   | Web M    | FG MCR         |                                       |            |          | 0   |
| Customers                   | View A            | ll Multiple Tr | ansfer/ A | djustment         |                |           |           |            | Total Rec    | ords: 11 | # Per Page: 39 | Total Pages: 1                        | Current F  | Page: 1  |     |
| New Order                   | F                 | Ref#           | TO        |                   | Admin          |           |           |            |              |          |                | Between                               | and        |          |     |
| POS                         | \$                |                |           |                   | ALL            |           |           | •          |              |          |                | 6/20/20                               | 16 - 7/21/ | 2016 🔻   | Que |
| View Orders                 |                   |                |           |                   |                |           |           |            |              |          |                |                                       |            |          |     |
| View Customers              |                   | Adjustment     | ✓ Iranst  | er 🔽 Open 🛛       | Processed V    | Closed V  | cancelled |            |              |          |                |                                       |            |          |     |
| Add Customer                | No Qty            | Adj./M Trans   | fer Orde  | User              |                | Date      |           | ShipDate   | ExpectedDate | ReceiveD | ate            |                                       | Notes      |          |     |
| H Vendors                   | 1 1               |                |           | Winter,           | Abyss          | 7/19/2016 |           |            |              |          |                | i i i i i i i i i i i i i i i i i i i |            |          |     |
| New Order                   | 2 1               | 1              |           | Winter,           | Abyss          | 7/19/2016 |           |            |              |          |                |                                       | 1          | 0        |     |
| View Orders                 | 3 2               |                |           | Winter,           | Abyss          | 7/19/2016 |           | _          |              |          | _              |                                       |            |          |     |
| View Vendors                | 4 2               | 2              |           | Winter,           | Abyss          | 7/20/2016 |           |            |              |          |                |                                       |            | <u>.</u> |     |
|                             | 5 <u>3</u><br>6 4 |                |           | Winter,<br>Winter | ADyss<br>Abyss | 7/19/2016 |           | -          |              |          | _              |                                       |            |          |     |
| Products                    | 7 5               |                |           | Winter            | Abyss          | 7/19/2016 |           | _          |              | _        |                |                                       |            |          |     |
| Add Product                 | 8 <u>6</u>        |                |           | Winter,           | Abyss          | 7/19/2016 |           |            |              |          |                |                                       |            |          |     |
| Manage Inventory            | 9 <u>Z</u>        |                |           | Winter            | Abyss          | 7/19/2016 |           |            |              |          |                |                                       |            |          |     |
| View Products               | 10 8              |                |           | Winter,           | Abyss          | 7/19/2016 |           |            |              |          |                |                                       |            |          |     |
| Quick Search                | 11 2              |                |           | winter            | ADyss          | //13/2016 |           |            |              |          |                |                                       |            | ±1       |     |
| Select Item ·               |                   |                |           |                   |                |           |           |            |              |          |                |                                       |            |          |     |
| 0.                          |                   |                |           |                   |                |           |           |            |              |          |                |                                       |            |          |     |
| Onen Windowe                |                   |                |           |                   |                |           |           |            |              |          |                |                                       |            |          |     |
| View All Multiple Trappfore |                   |                |           |                   |                |           |           |            |              |          |                |                                       |            |          |     |
| Manage Inventory            |                   |                |           |                   |                |           |           |            |              |          |                |                                       |            |          |     |
| View All Customer Orders    |                   |                |           |                   |                |           |           |            |              |          |                |                                       |            |          |     |
|                             |                   |                |           |                   |                |           |           |            |              |          |                |                                       |            |          |     |
|                             |                   |                |           |                   |                |           |           |            |              |          |                |                                       |            |          |     |
|                             |                   |                |           |                   |                |           |           |            |              |          |                |                                       |            |          |     |
|                             |                   |                |           |                   |                |           |           |            |              |          |                |                                       |            |          |     |
|                             |                   |                |           |                   |                |           |           |            |              |          |                |                                       |            |          |     |
|                             |                   |                |           |                   |                |           |           |            |              |          |                |                                       |            |          |     |
|                             |                   |                |           |                   |                |           |           |            |              |          |                |                                       |            |          |     |
|                             |                   |                |           |                   |                |           |           |            |              |          |                |                                       |            |          |     |
|                             | L                 | _              |           |                   |                |           |           |            |              |          |                |                                       |            |          | _   |
| Log Out                     | Trans             | sfer 🚍 Adjust  | ment      |                   |                |           |           |            |              |          |                |                                       |            | Clos     | e   |
|                             |                   |                |           |                   |                |           |           |            |              |          |                |                                       |            |          |     |

| AdvancePro 10.00.0.10                        | 000* - admir  | n                    |         |                    |                   |             |         |            |            |     |     |     |              | - 0       | ×     |
|----------------------------------------------|---------------|----------------------|---------|--------------------|-------------------|-------------|---------|------------|------------|-----|-----|-----|--------------|-----------|-------|
| Advance Pro<br>My Workspace                  | Admin         | Customers            | Vendors | Products           | Warehouse         | Returns     | Reports | Sales Reps | QuickBooks | Web | MFG | MCR |              |           | ?     |
| S Customers                                  | 1. Transfer E | etails 2. Item De    | tails   |                    |                   |             |         |            |            |     |     |     |              |           |       |
| New Order                                    |               |                      |         |                    |                   |             |         |            |            |     |     |     | n (#         |           |       |
| POS                                          | In-Tran       | sit Iransfer         |         |                    |                   |             |         |            |            |     |     |     | rtet#        | C Order # |       |
| View Customers                               | Wareho        | use From Wa          | rehouse |                    |                   |             |         |            |            |     |     |     |              |           |       |
| Add Customer                                 |               |                      |         |                    |                   |             |         |            |            |     |     |     |              |           |       |
| A Vendors                                    | Transf.       | Date 7/2             | 0/2016  |                    |                   |             |         |            |            |     |     |     |              |           |       |
| New Order                                    | Single        | WH C Multi           | ple WH  |                    |                   |             |         |            |            |     |     |     |              |           |       |
| View Orders                                  |               |                      |         | /                  |                   |             |         |            |            |     |     |     |              |           |       |
| View Vendors                                 | No            | SKU #                |         | Product            |                   |             | Reaso   | 1          |            |     |     |     | Transfer Qty |           | WH To |
| Products                                     | 2             | V3A-1-MR<br>V3A-2-MW |         | Variant<br>Variant | 3 Auto : Medium.  | White       | Reasor  | 2          |            |     |     |     | 1            |           | WH 2  |
| Add Product<br>Manage Inventory              | 3             | V3A-3-SR             |         | S Variant          | 3 Auto : Small, R | ed          | Reasor  | 3          |            |     |     |     | 1            |           | WH 2  |
| View Products                                | 4             | V3A-4-SW             |         | 🔏 <u>Varian</u>    | 3 Auto : Small, W | <u>hite</u> | Reasor  | 4          |            |     |     |     | 1            |           | WH 2  |
| Quick Search                                 |               |                      |         |                    |                   |             |         |            |            |     |     |     |              |           |       |
| Select Item                                  |               |                      |         |                    |                   |             |         |            |            |     |     |     |              |           |       |
| Q.                                           |               |                      |         |                    |                   |             |         |            |            |     |     |     |              |           |       |
| Open Windows 📃                               |               |                      |         |                    |                   |             |         |            |            |     |     |     |              |           |       |
| W. TO #2<br>View All Multiple Transfers      |               |                      |         |                    |                   |             |         |            |            |     |     |     |              |           |       |
| Manage Inventory<br>View All Customer Orders |               |                      |         |                    |                   |             |         |            |            |     |     |     |              |           |       |
|                                              |               |                      |         |                    |                   |             |         |            |            |     |     |     |              |           |       |
|                                              |               |                      |         |                    |                   |             |         |            |            |     |     |     |              |           |       |
|                                              |               |                      |         |                    |                   |             |         |            |            |     |     |     |              |           |       |
|                                              |               |                      |         |                    |                   |             |         |            |            |     |     |     |              |           |       |
|                                              |               |                      |         |                    |                   |             |         |            |            |     |     |     |              |           |       |
|                                              |               |                      |         |                    |                   |             |         |            |            |     |     |     |              |           |       |
|                                              | L             |                      |         |                    |                   |             |         |            |            |     |     |     |              |           |       |
| Log Out                                      | ≙ ⊒ ∠         | 5                    |         |                    |                   |             |         |            |            |     |     |     |              |           | Close |
| Log Out                                      |               | <u></u>              |         |                    |                   |             |         |            |            |     |     |     |              | _         | 0.000 |